## Internetbanking Volksbank Delbrück-Rietberg eG www.volksbank-dr.de Leitfaden: SEPA-Lastschrifteinzüge über das OnlineBanking

# Schritt 1: csv-Datei aktualisieren / mit den gewünschten Daten füllen

- Aktualisieren Sie die csv-Datei z.B. wg. Neuer Mitglieder, Kündigung Mitglied, Änderung Bankverbindung, Änderung Beitrag, Rücklastschriften aus dem Vorjahr, ...
- Folgende Spalten müssen ausgefüllt sein:
  - Vorlagenbezeichnung
  - IBAN des Zahlungsempfängers
  - IBAN des Zahlungspflichtigen
  - o Zahlungspflichtiger
  - o Betrag
  - Verwendungszweck
  - Lastschrift-Art
  - o Mandatsart
  - o Mandatsreferenz
  - o Gläubiger-ID
  - o Unterschrieben am

ist in jeder Zeile identisch ist in jeder Zeile identisch

Basis-Lastschrift (in jeder Zeile identisch) wiederholend (in jeder Zeile identisch) wird individuell vergeben ist in jeder Zeile identisch Datum Mandatserteilung

Vorlagen importieren

Die anderen vorhandenen Spalten (BIC, Kreditinstitut, Land, Länderbezeichnung) nicht löschen. Diese werden für Auslandseinzüge benötigt.

## Schritt 2: Vorlagen hochladen

- Melden Sie sich im OnlineBanking an
- Klicken Sie oben unter "Herzlich willkommen" auf den Profilnamen, um in die Profilauswahl zu kommen
- Aktivieren Sie das Profil "Privat und Business" bzw. "Business"

2.25

#### Herzlich willkommen! Ihre Konten auf Basis des Profils: "Privat und Business Gehen Sie zurück auf die Startseite Klicken Sie auf den Reiter "Vorlagen", links "Lastschriftvorlagen" und rechts auf die drei Punkte und "Vorlagen importieren" Start Überweisung Lastschrift Aufträge Vorlagen Darlehen Handel & Depot UnionDepot Börse & Märkte Überweisungsvorla-7 Vorlagen gen Lastschriftvorlagen - Neue Vorlage : Lastschriftvorlagen 🔗 Vorlagen bearbeiten / exportierer Auslandsvorlagen

• Nach Klick auf "Vorlagen hochladen" können Sie Ihre bearbeitete CSV-Datei auswählen.

## Schritt 3: Einzüge freigeben

• Klicken Sie auf der Startseite auf den Reiter "Lastschrift" und dann auf "Sammellastschrift"

| Start Überweisung Lastschrift A | Aufträge Vorlagen Darlehen Handel & Depot UnionDepot | Börse & Märkte                            |
|---------------------------------|------------------------------------------------------|-------------------------------------------|
|                                 |                                                      |                                           |
| 🗹 Einzellastschrift             |                                                      |                                           |
| L Basis-Dauerlastschrift        | EUR V                                                |                                           |
| Sammellastschrift               | ✓ Lastschrift-Limite                                 |                                           |
|                                 | Gläubiger~ID<br>DE                                   |                                           |
|                                 | Bezeichnung<br>Beitragseinzug                        | Lastschriftart<br>Basis-Sammellastschrift |
|                                 | Fällig am<br>15.06.2024                              | Ausführungsart<br>wiederholend            |
|                                 |                                                      | Posten aus Vorlagen<br>hinzufügen         |

- Geben Sie nun die Daten für die Sammellastschrift ein:
  - Zahlungsempfänger: Vereinskonto auswählen
  - Bezeichnung: z.B. Beitragseinzug Jahr XY
  - Lastschriftart: Basis-Sammellastschrift
  - Fällig am: Datum auswählen
  - Ausführungsart: wiederholend
- Nach der Eingabe den Button "Posten aus Vorlagen hinzufügen" und anschließend die Vorlagen auswählen.
- Anschließend auf den blauen Button "XY Vorlagen hinzufügen" klicken und dann "Überprüfen &Beauftragen".

Löschen

- Die Bestätigung erfolgt per SecureGo plus oder SmartTAN photo.
- Die Beitragseinzug wurde erfolgreich durchgeführt.

## Schritt 4: Vorlagen löschen

 Reiter "Vorlagen" – "Lastschriftvorlagen" – oben rechts: drei Punkte – "Vorlagen bearbeiten/exportieren" – "Vorlagen auswählen" – "Löschen" und Löschung bestätigen.

# 2 Vorlagen löschen?

Wenn Sie die Lastschriftvorlagen wirklich löschen möchten, drücken Sie Löschen. Die Lastschriftvorlagen werden dann unwiderruflich gelöscht.

| Abbrechen |  |  |
|-----------|--|--|
|           |  |  |

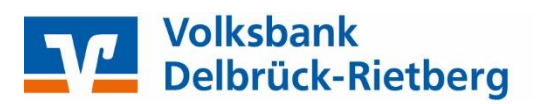